## Windows10, 11

【プリンタサーバーの接続情報を保持する方法(Windows10、11の場合)】 プリンタサーバーの接続情報を保持することで、パソコン再起動後もプリントサーバーへの接続手順 が不要になります。

1-a. デスクトップモードの場合

画面左下の検索窓をクリックし、「コントロールパネル」と入力し、表示された 「コントロールパネル」をクリックしてください。

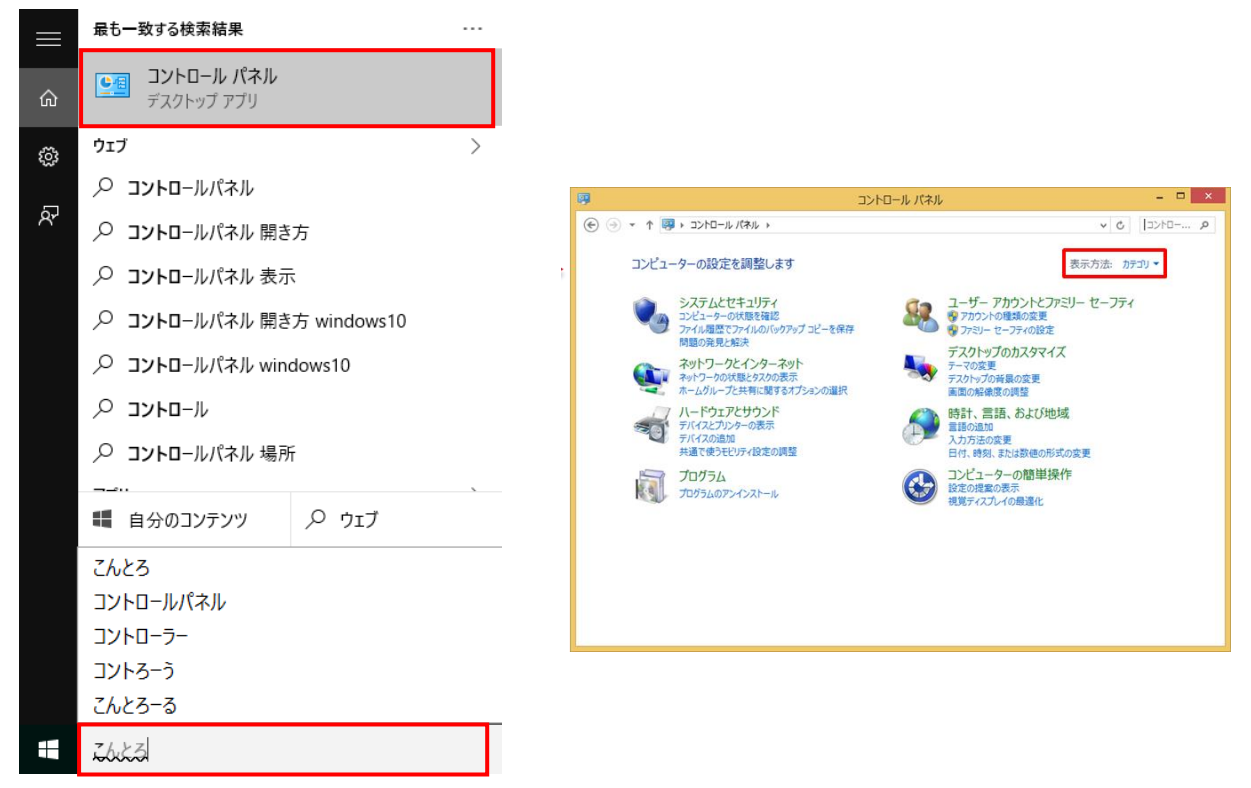

1-b. タブレットモードの場合

画面左下の虫メガネマークをクリックし「コントロールパネル」と入力し、 表示された「コントロールパネル」をクリックしてください。

| <u>ش</u> [                                        | <b>ニュントロール パネル</b><br>デスクトップ アプリ  |      |     | <b>9</b><br>€ ∋ • ↑ <b>9</b> | אעב<br>איזו א-טאכ •                                                                                                    | ロール パネル              | × <mark></mark>                                                                                                    | ] |
|---------------------------------------------------|-----------------------------------|------|-----|------------------------------|----------------------------------------------------------------------------------------------------|----------------------|----------------------------------------------------------------------------------------------------|---|
| (1)<br>유<br>· · · · · · · · · · · · · · · · · · · | アプリ<br>動 設定<br>ウェブ<br>〇 コントロールパネル |      | - , |                              | ターの設定を調整します<br>システムとセキュリティ<br>コンピューターの状態を描述<br>アンパー酸でアンパルのパクアップ・ビーを保存<br>問題の発見と知法<br>ネットワークンにそとタンの改示<br>ホームグリークンにキシスクの改示<br>ホームグリークンに非に思するポプションの選択<br>ハードウェアとサウンド<br>ディイスの送知<br>共通で使うモビリティ設定の構築<br>プログラムのアンインストール | 88<br>14<br>59<br>69 | ス示方法 カテカッ・ ステカデ法 カテカッ・ ステガー アカウントとファシリー セーフティ アカシリー セットの設定 デスクトックの設定 デスクトックの設定 デスクトックの設定 スクスクリンクの基本の変更 国際、主要なの変更 日代、特別、または意味の形式の変更 日代、特別、または意味の形式の変更 日代、特別、または意味の形式の変更 日光・シスーターの簡単現件 接受の確認の表示 現更ティズルイの最適化 |   |
| -                                                 | 自分のコンテンツ                          | ♀ יד |     | 10                           |                                                                                                    |                      |                                                                                                    |   |
| ]                                                 | א-ם-ע                             | 1    |     |                              |                                                                                                    |                      |                                                                                                    |   |

表示方法」を「カテゴリ」から「小さいアイコン」へ変更してください。
表示されたアイコン一覧から「資格情報マネージャー」を選択してください。

| 🦻 すべてのコントロール パネル項目 - 🛛 🗙 |                         |                               |  |  |  |
|--------------------------|-------------------------|-------------------------------|--|--|--|
| 😧 🕘 👻 🕈 📴 ৮ בארם-וג גראו | aDAKE 5 V               |                               |  |  |  |
| コンピューターの設定を調整します         |                         | 表示方法: 小さいアイコン ▼               |  |  |  |
| Real BitLocker ドライブ暗号化   | 📕 Flash Player (32 ビット) | Mail (Microsoft Outlook 2013) |  |  |  |
| ☞ Realtek HD オーディオマネージャ  | 🐻 RemoteApp とデスクトップ接続   | P Windows 8.1 への機能の追加         |  |  |  |
| iiii Windows Defender    | Windows Update          | Windows ファイアウォール              |  |  |  |
| 🖳 Windows モビリティ センター     | 陀 アクション センター            | 🔂 インターネット オプション               |  |  |  |
| 🔒 インデックスのオプション           | 闘 インテル(R) HD グラフィックス    | インテル(R) PROSet/Wireless       |  |  |  |
| 💷 キーボード                  | 🕲 コンピューターの簡単操作センター      | ■ サウンド                        |  |  |  |
| 👰 システム                   | ☑ タスク バーとナビゲーション        | 🧧 ディスプレイ                      |  |  |  |
| 🚔 デバイス マネージャー            | ■ デバイスとプリンター            | ■ トラブルシューティング                 |  |  |  |
| 👯 ネットワークと共有センター          | 🐼 ファイル履歴                | 総 ファミリー セーフティ                 |  |  |  |
| 📔 フォルダー オプション            | 1/27                    | 💽 プログラムと機能                    |  |  |  |
| 🜏 ホームグループ                | J 707                   | & ユーザー アカウント                  |  |  |  |
| 」 ワーク フォルダー              | ☑ 位置情報の設定               | 母 音声認識                        |  |  |  |
| 🕐 回復                     | 🔁 管理ツール                 | 🔜 既定のプログラム                    |  |  |  |
| 8 記憶域                    | 😒 三語                    | 🦉 個人設定                        |  |  |  |
| ◎ 資格情報マネージャー             | 📑 自動再生                  | ● 色の管理                        |  |  |  |
| 🔊 地域                     | 🔜 通知領域アイコン              | 🗃 電源オプション                     |  |  |  |
| 🕮 電話とモデム                 | 🔞 同期センター                | 🚭 日付と時刻                       |  |  |  |

3. 資格情報マネージャーが開きますので、「Windows 資格情報」をクリックしてください。「Windows 資格情報の追加」ボタンが表示されます。「Windows 資格情報の追加」をクリックしてください。

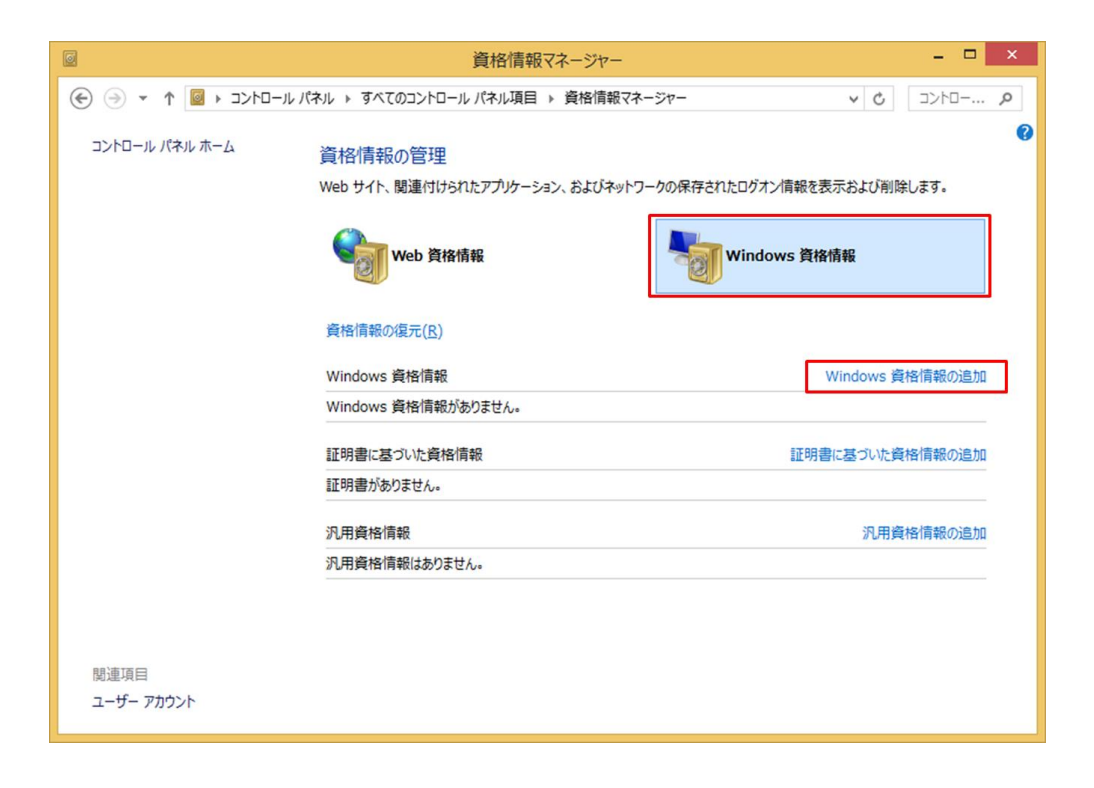

- 4. 接続情報の入力画面が表示されます。以下の項目を記入してください。記入後は「OK」をクリック し、接続情報を登録してください。
  - ・インターネットまたはネットワークのアドレス:「¥¥prsv1.edu.huhs.ac.jp」
  - ・ユーザー名:「edu¥ユーザID」(アカウント通知書を参照してください。)
  - ・パスワード:「パスワード」(アカウント通知書を参照してください。)

| © Windo                                                                                                    | ws 資格情報の追加                                                                          | - 🗆 ×    |
|----------------------------------------------------------------------------------------------------|-------------------------------------------------------------------------------------|----------|
|                                                                                                    | ネージャー → Windows 資格情報の追加                                                             | ✓ C □/<□ |
| Web サイトまたはネットワークの場所のア<br>入力するユーザー名とパスワードが、この場所へのアク<br>インターネットまたはネットワークのアドレス<br>(たとえば、myserver、server.company.com):<br>ユーザー名:<br>パスワード: | 7ドレスと、資格情報を入力します<br>zスに使用できるものかどうか確認してください。<br>¥¥awpr1.edu.huhs.ac.jp<br>edu¥ユーザーID |          |
|                                                                                                    | <u>OK(Q)</u> ≠ァンセノ                                                                  | (N)      |

5. プリンタサーバーの接続情報が保存されます。同様に「¥¥prsv2.edu.huhs.ac.jp」を「Windows 資格情報」に追加してください。

| 0                  | 資格情報マネージャー                                                           | - 🗆 🗙           |  |  |  |  |
|--------------------|----------------------------------------------------------------------|-----------------|--|--|--|--|
|                    |                                                                      |                 |  |  |  |  |
| コントロール パネル ホーム     | 資格情報の管理<br>Web サイト、関連付けられたアプリケーション、およびネットワークの保存されたログオン情報を表示および削除します。 |                 |  |  |  |  |
|                    | Web 資格情報                                                             | Windows 資格情報    |  |  |  |  |
|                    | 資格情報のバックアップ(B) 資格情報の復元(R)                                            |                 |  |  |  |  |
|                    | Windows 資格情報                                                         | Windows 資格情報の追加 |  |  |  |  |
|                    | awpr1.edu.huhs.ac.jp                                                 | 更新日時: 今日 💽      |  |  |  |  |
|                    | 証明書に基づいた資格情報                                                         | 証明書に基づいた資格情報の追加 |  |  |  |  |
|                    | 証明書がありません。                                                           |                 |  |  |  |  |
|                    | 汎用資格情報                                                               | 汎用資格情報の追加       |  |  |  |  |
|                    | 汎用資格情報はありません。                                                        |                 |  |  |  |  |
|                    |                                                                      |                 |  |  |  |  |
|                    |                                                                      |                 |  |  |  |  |
| 関連項目<br>ユーザー アカウント |                                                                      |                 |  |  |  |  |
|                    |                                                                      |                 |  |  |  |  |

6. 接続情報を削除する場合は、削除したい接続情報を選択し、「削除」ボタンをクリックしてください。

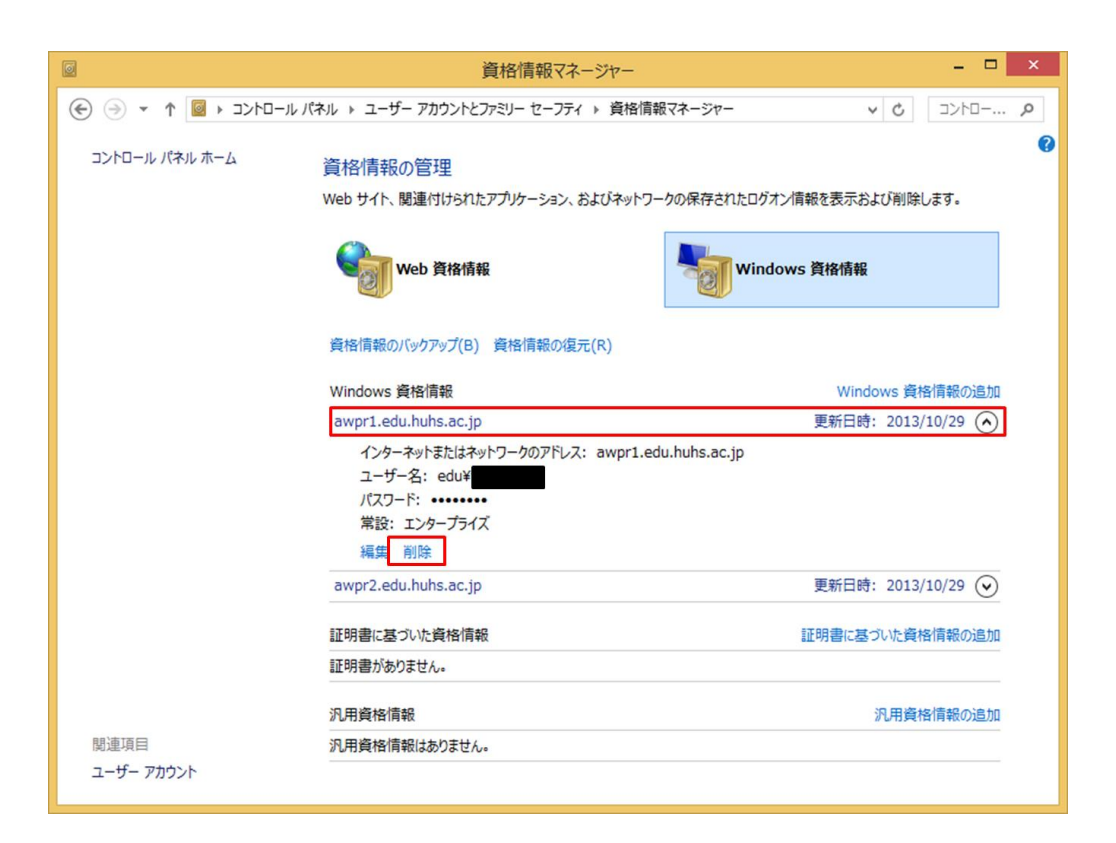